## Instructions to sign up for the GTS Learning, Inc. practice exams.

Start at the web site <a href="http://www.gtslearning-courses.net/login/index.php">http://www.gtslearning-courses.net/login/index.php</a>

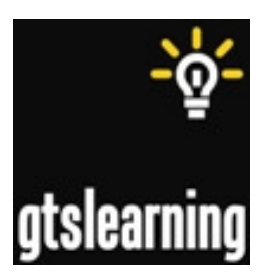

Create New Account

| 🔾 🕘 📃 http://www.gtslearning-course 🔎 = 🗟 🖒 🗙 👩 Comm100 Live Chat Visitor M 👩 Constant Contact : Emails : Cu                                                                                                    | Freestyle   gtslearning CompTIA courses from gtsl ×                                                                                                    |                                             |
|----------------------------------------------------------------------------------------------------|----------------------------------------------------------------------------------------------------|---------------------------------------------|
| Eile Edit View Favorites Iools Help                                                                                                    |                                                                                                    |                                             |
| 🖕 🊟 TV Listings Guide and TV 📦 SugarCRM 🎐 Twitter 🥥 Comm100 🖉 EPM 🛅 LinkedIn 🖉 Facebook 🄤 bit.ly 🥩 Contstar                                                                                                    | nt Contact 💠 LockLizard 🗿 Student eLearning 🗿 Staff eLearning                                                                                                    | " 🏠 🔻 🖾 👻 🖃 🖶 👻 Page 🕶 Safety 🕶 Tools 🕶 🔞 🖛 |
| HOME LOGIN TO THE SITE                                                                                                    | Login                                                                                                    | Î                                           |
| RETURNING TO THIS WEB SITE?<br>Ligin here using your usemame and password<br>(Cookies must be enabled in your browser)<br>Usemame<br>Password<br>Ligin<br>Remember<br>usemame<br>Srogotten your usemame or password? | <ul> <li>IS THIS YOUR FIRST TIME HERE?</li> <li>Hil For full access to courses you'll need to take a minute to create a new account for yourself on this web site. Each of the individual courses may also have a one-time "enrolment key", which you won't need until taker. Here are the steps:</li> <li>1. Fill out the New Account form with your details.</li> <li>2. An email will be immediately sent to your email address.</li> <li>a. Read your email, and click on the web link it contains.</li> <li>4. Your account will be confirmed and you will be logged in.</li> <li>5. Now, select the course you want to participate in.</li> <li>6. If you are prompted for an "enrolment key" - use the one that your taket the sourse.</li> <li>7. You can now access the full course. From now on you will only need to enter your personal users in one to rourse prome to rourse personal users in the source in the personal users in the source in the personal users in the tot course.</li> </ul> | E                                           |
|                                                                                                    | course you have enrolled in.                                                                                                    | \$,100% -                                   |

• Search for ALL COURSES

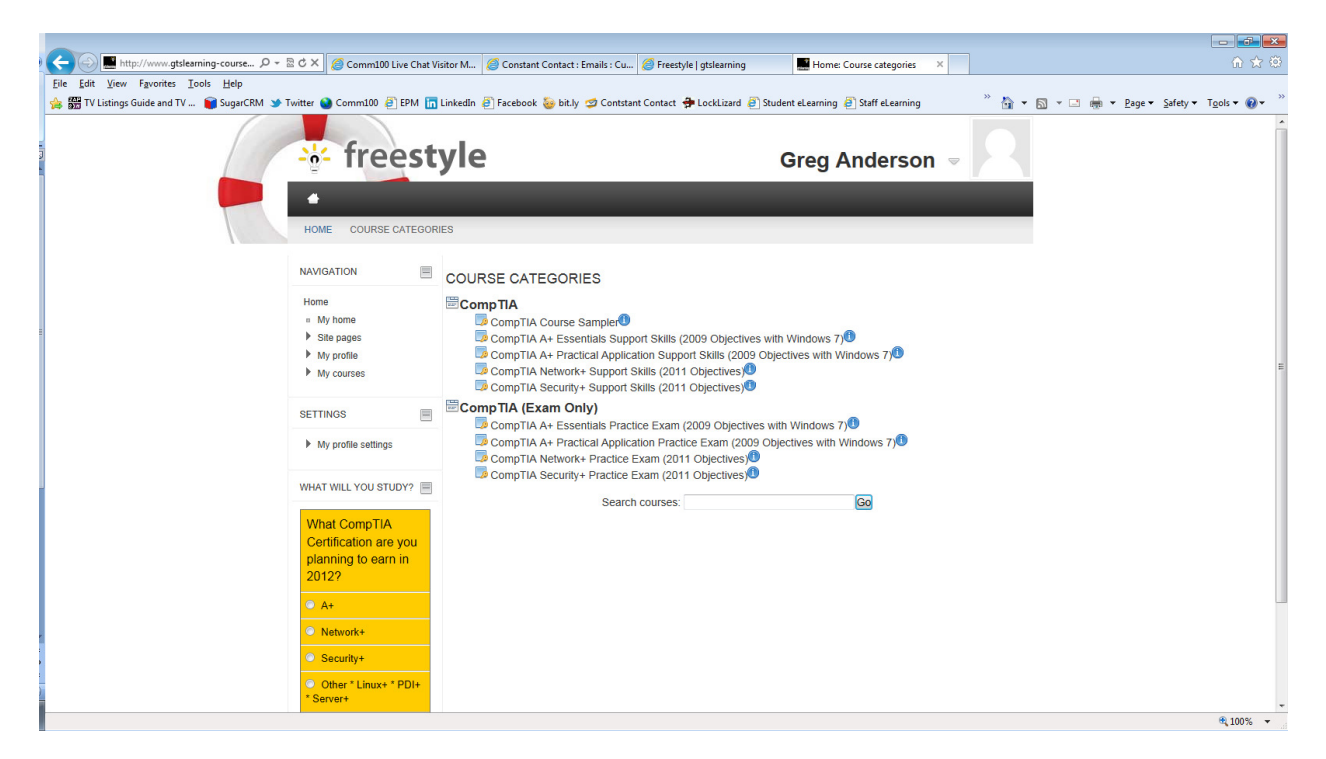

- Select the Practice Exam you want to take
  - Enter the Enrollment Key provided for the practice exam

| Comm100 Live Chat Vis                                                                                                    | itor M 🦉 Constant Contact : Emails : Cu 俊                                          | Freestyle   gtslearning 220-701-EO ×                      | 9 X 0                                         |
|----------------------------------------------------------------------------------------------------|------------------------------------------------------------------------------------|-----------------------------------------------------------|-----------------------------------------------|
| w W TV Listings Guide and TV S SugarCRM → Twitter S Comm100 @ EPM T                                                                                       | .inkedIn 🧃 Facebook 🍒 bit.lv <table-cell-columns> Contstant C</table-cell-columns> | ontact 🖶 LockLizard 🧃 Student eLearning 🎒 Staff eLearning | » 🏠 🗙 🛐 👻 🖃 🚔 🗙 Pace 🗙 Safety 🕶 Tools 🕶 🚳 🗙 » |
| HOME COURSES COMP                                                                                                    | yle                                                                                | Greg Anderson 🤝                                           |                                               |
| NAVIGATION                                                                                                    | ENROLMENT OPTIONS                                                                  |                                                           |                                               |
| Home  In My home  Bits pages My profile My courses Courses Courses Courses Courses Courses SCOURSES SCOURSES SCOURSES SCOURSES SCOURSES SCOURSES SCOURSES | Self enrolment (Student)<br>Enrolment key<br>Enrolme                               |                                                           |                                               |
| 35111403                                                                                                    |                                                                                    |                                                           |                                               |
| <ul> <li>Course administration</li> <li>B Enrol me in this course</li> <li>My profile settings</li> </ul>                                                 |                                                                                    |                                                           |                                               |
| What WILL YOU STUDY?<br>What CompTIA<br>Certification are you                                                                                             |                                                                                    |                                                           |                                               |
| planning to earn in                                                                                                    |                                                                                    |                                                           | ▼<br>1009′ –                                  |

• Take the practice exam

| < 🕞 🔜 http://www.gtslearning-course 🔎 + 🗟 🖒 🗙 💋 Comm100 Live Chat \                                                                                                    | sitor M 🥔 Constant Contact : Emails : Cu                                                                                                    | Freestyle   gtslearning                                                                      | Course: CompTIA A+ Essen ×                                                        | n ☆ ⊕                                     |
|----------------------------------------------------------------------------------------------------|----------------------------------------------------------------------------------------------------|----------------------------------------------------------------------------------------------|-----------------------------------------------------------------------------------|-------------------------------------------|
| <u>File Edit View Favorites Iools H</u> elp                                                                                                    |                                                                                                    |                                                                                              |                                                                                   |                                           |
| 🐅 🚟 TV Listings Guide and TV 📦 SugarCRM 🎐 Twitter 🥥 Comm100 🗿 EPM 🚡                                                                                                    | LinkedIn 🧃 Facebook 🧽 bit.ly 🥩 Contstan                                                                                                    | nt Contact  🖶 LockLizard 🗿 Stu                                                               | dent eLearning 🧧 Staff eLearning                                                  | 🍈 👻 🔝 👻 🖶 🖷 🕈 Page 🕶 Safety 🕶 Tools 🕶 🕢 🖤 |
| HOME COURSES COM                                                                                                    | <b>yle</b><br><sup>211A</sup> (EXAM ONLY) 220-701-E0                                                                                          | _                                                                                            | Greg Anderson ⊸                                                                   |                                           |
| NAVIGATION                                                                                                    | TOPIC OUTLINE                                                                                                    |                                                                                              |                                                                                   | Your progress 🕐                           |
| Home a My home b Step ages b My profile b My courses courses courses courses courses courses courses courses b Anticipants b Anticipants b Ant | COMPTIA A+ ESSENTIALS<br>This course contains a prerequi<br>before and after studying the mu-<br>Pre-requisites Test<br>220-701 Practice Exam | S PRACTICE EXAM (2005<br>isites test and a practice exan<br>ain part of the course to test y | OBJECTIVES WITH WINDOW:<br>n to accompany the course book. Use<br>your readiness. | S 7)<br>e these                           |
| SETTINGS<br>Course administration Unencol me from 220- 701-EO SGrades My profile settings                                                                                                    |                                                                                                    |                                                                                              |                                                                                   |                                           |
|                                                                                                    |                                                                                                    |                                                                                              |                                                                                   | *<br>• 100% -                             |

• Repeat for all other practice exams. Once enrolled in the practice exam course, you can simply login at any time and take the practice exam again.